## 新手操作热重分析仪

## (PerkinElmer TGA4000)

## 一、系统启动

- 1、按如下顺序打开下述设备:
- (1) 计算机;
- (2) 显示器;
- (3) 打开循环冷却水系统;
- (4) 接通气体(压力表设置 2-3Kg。),检查气体管路气密性;

(5) TGA 仪器(为了保证天平良好的精度,在打开仪器前,首先接通天平保护性气体; 在循环冷却水系统达到设定温度和气流稳定后,打开 TGA 主机,开关在仪器的左后方。)

|             | <mark>∠</mark> ≣<br>₽⊾ <mark>©</mark>  |            |                          |
|-------------|----------------------------------------|------------|--------------------------|
| 2 四十点五十的工作  | ► एका मु <del>न</del> ्न Pyris Manager |            | 件 卢五 十十月二                |
| 2、双击杲面上的工作》 | 占 图 怀                                  | 以打开该软      | 件。杲囬上万显示                 |
|             | $\frown$                               |            |                          |
| Start Pyris | ne<br>                                 |            |                          |
|             |                                        | • <u>-</u> | 有 <b>TGA 4000</b> 的指示灯(红 |

色圈出)为灰色时,表示工作站处于脱机状态;绿色时表示联机状态。点击 TGA 4000 图标 进入操作界面。

| Start Pyris<br>「GA 4000<br>ででした。<br>をG To Temp<br>Pyris Series - TGA 4000<br>Pyris Series - TGA 4000<br>Py | Time Remainin V Gas Pressure V Approx. Gas Flo V Purge Gas<br>0.4 bar 0.2 ml/min Nitrogen<br>TGA 4000                                                                                                    |
|----------------------------------------------------------------------------------------------------|----------------------------------------------------------------------------------------------------|
| Method Editor - ABMA-1 Salt - 1.6d         Sample Info       Initial State       Program         Method File Name: ABMA-1 Salt - 1.6d       Sample ID: ABMA-1 Salt - 1.6d       Sample ID: ABMA-1 Salt - 1.6d         Data to be saved as: ABMA-1 Salt - 1.6d       Save Data As       Extended File Name: ABMA-1 Salt - 1.6d         Sample ID:       Data to be saved as: ABMA-1 Salt - 1.6d       Save Data As       Extended File Name: ABMA-1 Salt - 1.6d         Sample ID:       Save Data As       Directory:       Directory:       Pile Name: ABMA-1 Salt - 1.6d         Operator ID:       Directory:       Pile Name:       ABMA-1 Salt - 1.6d       Browse         Enter Sample Weight       Directory:       Remove:       ABMA-1 Salt - 1.6d         Weight 23.530 mg       Zero: 40.730 mg       15       20         vis: x = 28.39 °C       y = -247.7401.%       Method Sample Directory:       Name: Directory:                                                                                                    | Conditional and the second second sec |

(1) 控制面板

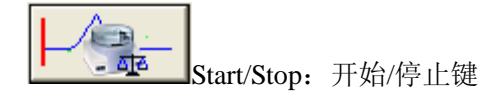

控制面板

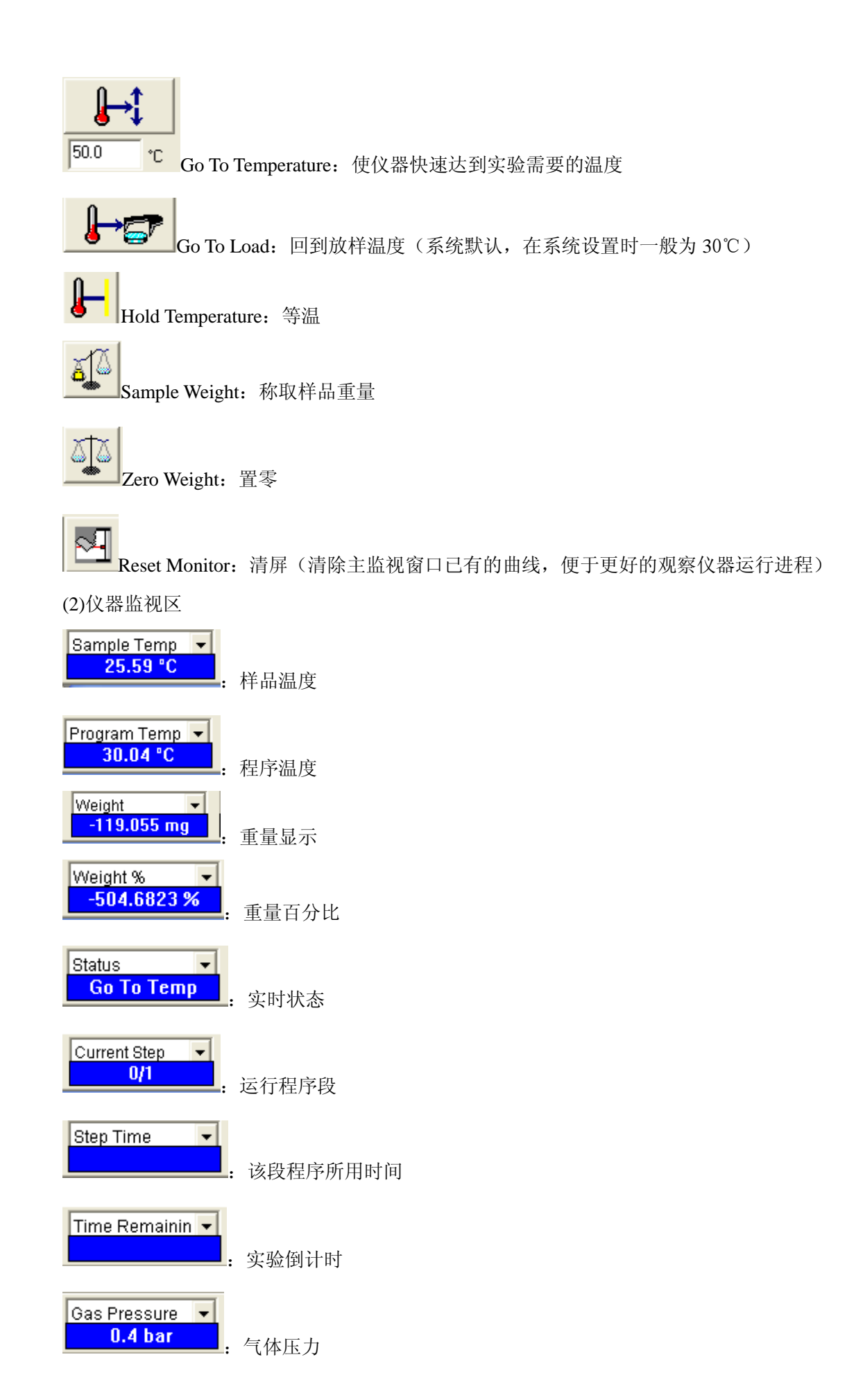

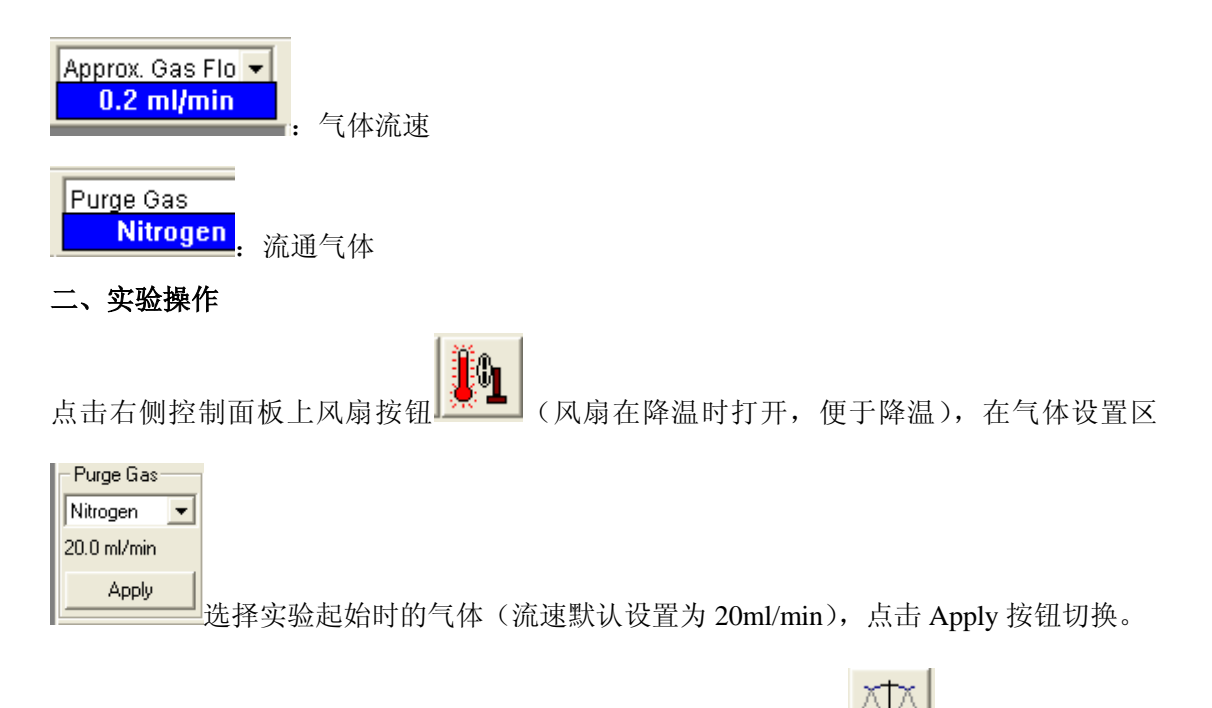

 1、天平读零:将坩埚放入天平中,待重量读取稳定时点击置零键\_\_\_\_\_\_使天平读数清零, 其数据将会被转入方法编辑界面中。

| B Method Editor - ABMA-1 Salt-1.t6d                                                                                                    |                                                           |
|----------------------------------------------------------------------------------------------------|-----------------------------------------------------------|
| Sample Info Initial State Program View Program<br>Method File Name: ABMA-1 Salt-1.t6d<br>Sample ID: ABMA-1 Salt<br>Data to be saved as: ABMA-1 Salt-#.t6d<br>Enter Sample Info<br>Sample ID: ABMA-1 Salt | - Save Data As<br>Directory:<br>[C:\Documents and Setting |
| Comment                                                                                                    | File Name:<br>ABMA-1 Salt-#.t6d<br>Browse                 |
| Enter Sample Weight<br>Weight: 23.590 mg Zero: 40.730 mg                                                                                                    |                                                           |

2、称取样品: 读零后取出坩埚, 向坩埚中加入样品, 坩埚中的样品量不要超过坩埚容积的

1/2;将坩埚放回天平中后点击称量按钮 读取样品重量,样重数据将被存入方法编辑界面。

| 🖹 Method Editor - ABMA-1 Salt-1.t6d                                                                                                    |                                                                                                    |
|----------------------------------------------------------------------------------------------------|----------------------------------------------------------------------------------------------------|
| Method Editor - ABMA-1 Salt-1.16d  Sample Info Initial State Program View Program Method File Name: ABMA-1 Salt-1.16d Sample ID: ABMA-1 Salt Qperator ID: Qomment Enter Sample Meight Veight: 23.590 mg Zero: -40.730 mg | Save Data As<br>Directory:<br>[C:\Documents and Setting<br>File Name:<br>[ABMA-1 Salt+#.t6d<br>Browse |
|                                                                                                    |                                                                                                    |

2、设置实验方法:

(1) 在方法编辑界面 Sample Info 项下输入样品名称(Sample ID)、操作者(Operator ID) 以及样品描述(Comment),在保存路径(Save Data As)下点击 Browse 键进入相关界面选择存储路径。

(2) 在 Program 项界面中编辑实验方法。

| Sample Initial State       Frogram         Method File Name: ABMA-1 Salt-1.6d         Sample ID: ABMA-1 Salt         Data to be saved as: ABMA-1 Salt+1.6d         Method Steps         Initial Temp: SOUL         Imitial Temp: SOUL         Imitial Temp: SOUL         Edit Step 1) Temperature Scan         Total points in Run: 3216         Bate Sampling Options:         Select value:         Seconds between Points | Method Editor - ABMA-1 Salt-1.t6d                                                                                                    |                                                         |
|----------------------------------------------------------------------------------------------------|----------------------------------------------------------------------------------------------------|---------------------------------------------------------|
| Edit Step 1) Temperature Scan         From: 30.00 °C         Tg: 700.00 € °C         Bate: 10.00 € °C/min         Step 1 Detail:         Total points in Run: 3216         Data Sampling Options:       Select value:         Seconds between Points ▼       1.250 €                                                                                                    | Sample Into   Initial State Program   View Program  <br>Method File Name: ABMA-1 Salt-1.t6d<br>Sample ID: ABMA-1 Salt<br>— Method StepsData to be saved as: ABMA-1 Salt+#.t6d<br>Initial Temp<br>=Temperature Program<br>1 Heat from 30.00°C to 700.00°C at 10.00°C/min | g <b>30.00 ∯</b> °C <u>A</u> dd a step<br>Insert a step |
| From: 30.00 °C       Step 1       Detail:         T_0:       700.00       *C         Bate:       10.00       *C/min         Seconds between Points       1.250                                                                                                    | Edit Step 1) Temperature Scap                                                                                                    | Add Action<br>Add Event<br>End Condition                |
| Bate:       10.00       ➡       °C/min       Data Sampling Options:       Select value:         Seconds between Points       ■       1.250       ➡                                                                                                    | From: 30.00 °C         Step 1         Detail:           To:         700.00         ● °C         Total points in Run: 3216                                                                                                    |                                                         |
|                                                                                                    | <u>R</u> ate: 10.00                                                                                                    | Select value:<br>1.250                                  |
|                                                                                                    |                                                                                                    | T <u>o</u> : 700.00                                     |
| T <u>o</u> : 700.00 € *C                                                                                                    |                                                                                                    | Bate: 10.00                                             |

|            | Step 1 Detail:                                                         | ĺ |
|------------|------------------------------------------------------------------------|---|
|            | Total points in Run: 3216                                              |   |
|            | Data Sampling Options: Select value:<br>Seconds between Points 💌 1.250 |   |
| 11)(日)古云 オ | Seconds between Points                                                 |   |

结束温度以及升温速率;在┛

中下拉菜单下选择以时间

间隔(Seconds between Points)作为数据采集方式,通过调节计量值(Select value)的大小 来控制采集点数(Total points in Run),一般采集点点控制在 1000~2000 左右。 (3)如果要添加一个动态温度程序段,单击按钮 Add a step,会弹出一个窗口,

| Me | thod Step Options                                              | × |
|----|----------------------------------------------------------------|---|
| Se | elect a Step<br>Temperature Scan<br>Isothermal<br>Repeat Steps |   |
|    | OK Cancel                                                      |   |

可以选择相应的选项(Temperature Scan:升温; Isothermal:等温; Repeat Steps:重复步骤)进行添加。添加后点击相应的步骤即可进行编辑。编辑过程中需要插入程序段则点击 Insert a step 按钮,删除程序段点击 Delete itemanniu。在实验过程中如需切换气体,则点击

|                       | What Action do you want to occur? 🛛 🛛 🔀           |
|-----------------------|---------------------------------------------------|
|                       | Current Step: 1) Heat from 30.00°C to 700.00°C at |
|                       | Select an Action to occur:                        |
|                       | Switch Gases<br>Stop Run                          |
|                       |                                                   |
| Add action 按钮, 在弹出对话框 | OK Cancel                                         |

中选择相应选项后进行设置。

(4)实验完成后需要将仪器温度恢复到操作者指定的温度,在实验方法编辑完成后点击 End

Conditing 按钮 End Condition... 进行设置。

3、待温度和样品重量恒定后,点击控制面板上开始/停止(Start/Stop)按钮 始实验,实验结果自动保存在数据库中。

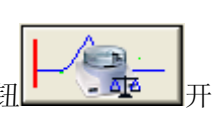

三、 关闭系统

按照如下顺序关闭系统:

- (1) 关闭工作站软件。
- (2) 关闭计算机。
- (3) 关闭冷却循环水系统(注意:必须在 TGA 主机的炉温低于 200℃后才能关闭。)
- (4) 关闭压缩气体钢瓶的主阀门。

- (5) 关闭 TGA 主机。
- (6) 关闭所有的泵和其他设备。
- (7)检查好后,填写仪器使用登记,清理实验完毕的样品和周围环境。